# TASCAM.

# Grundsätzliches zu Aktualisierungen

Verwenden Sie stets die aktuelle Firmware für das Gerät. Bitte überzeugen Sie sich auf der Tascam-Websites www. tascam.de und www.tascam.com, dass Sie über die neueste Firmware verfügen.

# **Behobene Fehler in Version 1.02**

• Wenn Sie eine Stereodatei wiedergegeben haben, wurde über den eingebauten Lautsprecher nur der linke Audiokanal wiedergegeben. Das Problem wurde behoben, so dass nun eine Mischung aus dem linken und rechten Kanal ausgegeben wird.

## **Behobene Fehler in Version 1.01**

- Wenn Sie eine der Suchlauftasten ◀◀ oder ►► am Anfang oder Ende eines Songs gedrückt hielten, ging die Geschwindigkeit auf den Normalwert zurück. Das Problem wurde behoben.
- Wenn auf der PLAY MODE-Seite als Wiedergabebereich (AREA) eine Wiedergabeliste (PLAYLIST) gewählt war, und Sie einen IN- oder OUT-Punkt gesetzt und anschließend die Wiedergabeliste in irgendeiner Weise bearbeitet haben, wurden die IN- und OUT-Punkte nicht ordnungsgemäß gespeichert. Das Problem wurde behoben.
- Wenn Sie in der gleichen Situation nun versuchen, bei einer Datei, die nicht Teil der Wiedergabeliste ist, durch Drücken der LOOP-Taste einen IN- oder OUT-Punkt zu setzen, erscheint der folgende Warnhinweis: File not in PLAYLIST

#### Wichtig

Wenn Sie eine USB-Verbindung als Stromversorgung für das Gerät verwenden und über den Lautsprecher Audiomaterial mit nahezu maximaler Lautstärke ausgeben, kann es vorkommen, dass anstelle des Stromversorgungssymbols II. angezeigt wird. Dies ist kein Hinweis auf einen Fehler (das Gerät verwendet nicht die Batterien zur Stromversorgung).

## So überprüfen Sie die Firmwareversion

Bevor Sie die Firmware aktualisieren, können Sie auf folgende Weise die Versionsnummer der aktuell im LR-10 installierten Firmware überprüfen:

- 1 Schalten Sie den LR-10 ein.
- 2 Drücken Sie die MENU-Taste. Die MENU-Seite erscheint.
- 3 Wählen Sie mithilfe der Navigationstasten ▲/
  BROWSE oder ▼/MIC den Eintrag INFORMATION, und drücken Sie die Taste ► oder ►►I.

Die INFORMATION-Seite erscheint.

4 Wählen Sie mithilfe der VALUE-Tasten +/- das Fenster SYSTEM, und lesen Sie die Versionsnummer unter System Ver. ab.

Sie müssen die Firmware nur dann aktualisieren, wenn die angezeigte Versionsnummer kleiner ist, als die der neusten Firmwareversion auf der Tascam-Website.

## Die Firmware aktualisieren

### VORSICHT

Bevor Sie die Firmware aktualisieren, vergewissern Sie sich, dass die Batterien über ausreichend Kapazität verfügen, oder verwenden Sie den optionalen Wechselstromadapter PS-P520. Das Gerät ist so ausgelegt, dass die Aktualisierung bei schwachen Batterien nicht ausgeführt wird.

- **1** Laden Sie von der Tascam-Website die neueste Firmwareversion auf Ihren Computer herunter (www.tascam.de).
- 2 Schalten Sie den LR-10 ein und verbinden Sie ihn mithilfe des mitgelieferten Kabels mit einer USB-Schnittstelle Ihres Computers.

Der LR-10 erscheint als Wechseldatenträger auf dem Computer.

- **3** Kopieren Sie die Firmwaredatei von Ihrem Computer in den UTILITY-Ordner auf dem LR-10.
- 4 Sobald die Datei übertragen wurde, trennen Sie die Verbindung mit dem Computer in der vorgeschriebenen Weise. Ziehen Sie anschließend das USB-Kabel heraus und schalten Sie den LR-10 aus.
- 5 Halten Sie nun die Tasten ◀◀ und ► gleichzeitig gedrückt, während Sie den LR-10 wieder einschalten.

Das Gerät startet im Aktualisierungsmodus und zeigt die gefundene Firmware-Aktualisierungsdatei an.

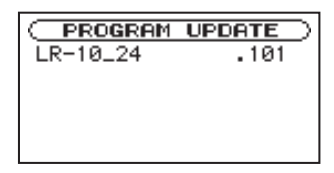

#### Anmerkung

- Wenn die Seite PROGRAM UPDATE nicht erscheint, schalten Sie das Gerät wieder aus. Halten Sie die Tasten ◄◄ und ► gleichzeitig gedrückt, während Sie den LR-10 noch einmal einschalten. Halten Sie die Tasten so lange gedrückt, bis die Seite erscheint.
- Wenn Sie die Firmwaredatei von einem Macintosh-Computer auf das Gerät übertragen haben, wird eine weitere Datei mit dem Präfix ".\_" angezeigt. Verwenden Sie die Datei, die nicht mit einem Punkt und einem Unterstrich beginnt.
- Die oben gezeigte Seite listet alle im UTILITY-Ordner enthaltenen Aktualisierungsdateien auf. Wenn das Gerät keine Firmware-Aktualisierungsdatei finden kann, erscheint die Meldung No Urdate File.
- Der abgebildete Dialog dient lediglich als Beispiel. Die tatsächlich angezeigten Informationen können davon abweichen.